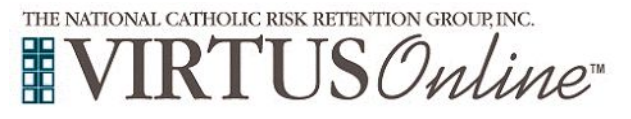

Antes o después de completar una clase de Proteger a los Hijos de Dios o una sesión en línea, todos los participantes deben registrarse en VIRTUS Online. celencia Para registrarse, haga clic en este enlace: onstruye https://www.virtusonline.org/virtus/espaniol.cfm?theme=0 Por favor, seleccione su Diócesis de la lista. Aquellos que completaron los requisitos del entorno seguro en el Si desea registrarse para obtener una "Protegiendo a los Niños de Dios" taller, por favor cont Por favor cree un nombre de usuario y contraseña para acceder a su cuenta pasado ya han sido asignados a un identificador de usuario o su primera inicial y apellido no son buenas opciones para un nombre de usuario debido a que pueden epellido (sin especios) o su dirección de correo electrónico. VIRTUS. Crear un nombre de usuario: Crear una contraseña: Continuar Haga clic en continuar para proceder. iendamos que utilice todas letras minúsculas y evite espacios y puntuación, ya que deber ar exectamente como creó su mombre de usuario y contraseña. Su dirección de correo nico es una buena idea. Su nombre de usuario debe contener por lo menos 8 caracteres na debe contener por lo menos 8 carac nte acerca de escoger una con Proporcione toda la información solicitada en la pantalla. Por favor proporcione la información solicitada a continuación Varios son obligatorios, tales como: primer nombre y apellido, No regrese a la pagina anterior, si lo hace se perderá su información. dirección de correo electrónico/e-mail, dirección de domicilio Escriba su nombre tal como aparece en la identificación que presentará el día del taller. personal, ciudad, estado, código postal, número de teléfono y fecha de nacimiento. Saludo  $\,$  - por favor seleccione -  $\vee$ Primer nombre No regrese a la página anterior, si lo hace se perderá su información. Segundo nombre Apellido Si no tienes una direcció de correo electróico, considere obtener una cuenta de correo E-mail \* No email gratuita en mail.yahoo.com, o cualquier otro servicio gratuito. Esto es necesario para su Coordinador de VIRTUS para comunicarnos con usted. Si usted no puede obtener una Domicilio personal direcció de correo electróico, escriba: noaddress@virtus.org Domicilio personal 2 Ciudad Haga clic en continuar para proceder. Estado -Select -√ \* Código postal Teléfono laboral Extensión Teléfono personal Continuar Seleccione la ubicación principal en la que trabaja o voluntario Por favor seleccione el primario ubicación donde trabaja o es voluntario. haciendo clic en el botón hacia abajo y seleccionando la ubicación. Ubicación: All Saints Parish (Denmark) V Haga clic en Continuar para continuar. Seleccione todos los oficio que desempeña en esta ubicación or margue todos los que apliquen. Debe se Por favor, elija el papel que desempeña dentro de la Diócesis y/o 🗌 Candidato para Ordenación parroguia o escuela (Utilice las descripciones para determinar las Diácono funciones apropiadas para seleccionar). Por favor, compruebe todo Educador lo que se aplica. Empleado (Diocesano/Eparquial) Empleado (Parroquia/Parroquial) Haga clic en Continuar para continuar. Sacerdote Voluntario Global Outreach Padre Retreat House Seminarian Substitute Teacher Si tiene un título dentro de su diócesis, ingréselo debajo Si no tiene un título, describa brevemente lo que hace. Título o puesto de servicio: Continuar

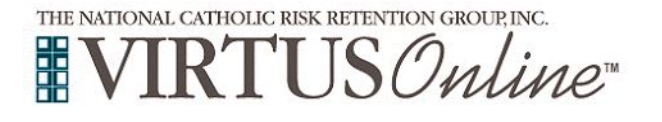

Г

## Diócesis de Green Bay Instrucciones de registro

| Sus lugares seleccionados se muestran en la pantalla.<br>Seleccione <u>Sí</u> , si tiene que agregar otros lugares. (Siga la instrucciones<br>del paso anterior para seleccionar más lugares).<br>De lo contrario, si su lista de lugares está completa, seleccione <u>NO.</u>                                                   | Ha elegido las siguientes ubicaciones y oficio:<br>All Saints Parish (Denmark)<br>·Volunteer ✓<br>¿Estás asociado con alguna otra ubicación?                                                                                                    |
|----------------------------------------------------------------------------------------------------|----------------------------------------------------------------------------------------------------|
| Por favor conteste las siguiente tres preguntas.                                                                                                    | ¿Es usted el padre o guardián de un menor de edad?<br>○ Sí<br>○ No                                                                                                    |
| Haga clic en "Continúa" para proceder.                                                                                                    | ¿Usted interactúa, trabaja o tiene contacto con menores en esta arquidiócesis/diócesis/organización religiosa? Si Vusted maneja, supervisa o inspecciona empleados o voluntarios de cualquier tipo a nombre de esta arquidiócesis/diócesis/organización religiosa? Si No Continuar                                                                                                    |
| Por favor, responda <b>S</b> í o <b>No</b> a la siguiente pregunta. Si no ha<br>asistido a una sesión de VIRTUS Protecting God's Children, elija<br>NO.<br>De lo contrario, elija YES y el sistema presentará una lista de<br>sesiones de clase anteriores para seleccionar y elija la sesión a la<br>que asistió anteriormente. | ¿Ha asistido ya a alguna sesión Protegiendo a los Niños de Dios?                                                                                                    |
| Si eligió NO durante el paso anterior, seleccione una sesión en el<br>salón de clases o una sesión de capacitación en línea de Protección<br>de los Hijos de Dios.<br>Haga clic en <b>Continuar</b> para continuar.                                                                                                    | Por favor escoja la sesión que usted desea para asistir         Amenes que de otro moto notado, todas sesiones sean en inglés.         Proteger a los hijos de Dios para adultos (capacitación en linea)         Protecting God's Children for Adults <u>Dónde</u> : Diocese of Green Bay - Chancery Office, St Francis Xavier Rm (Green Bay/Allouez)<br>1825 Riverside Dr<br><u>Cuónde</u> : Tuesday, April 21, 2020<br>6:00 PM <u>Tiempo (duración)</u> : 31 bri 30 min<br>Los espacios que queian: 32 o fós <u>Notas</u> : Session heid in the Chancery Building 1825 Riverside Drive Green Bay 54301 |
| Haga clic en el <b>círculo verde</b> para iniciar la sesión en línea.<br>Una vez completada, la última pantalla le permitirá imprimir un<br>certificado, y siempre tendrá la posibilidad de volver a su cuenta y<br>acceder el certificado.                                                                                      | Online Training Courses         Para comenzar su capacitación en línea, haga clic en el título de su capacitación asignada:         Protecting God's Children® Online Awareness Session 3.0 (Spanish)         Assigned: 04/07/2020         Due: 04/21/2020                                                                                                    |
| Si tiene preguntas adicionales sobre la capacitación en línea de<br>VIRTUS, comuníquese con VIRTUS al 1-888-847-8870. ¡Gracias!                                                                                                    | <ul> <li>■ VIRTUS<sup>™</sup></li> <li>■ Excelencia</li> <li>■ Construye</li> <li>■ Confianza</li> </ul>                                                                                                    |